PARA ESTUDANTES DA REDE ESTADUAL QUE QUEREM CONTINUAR NA MESMA ESCOLA

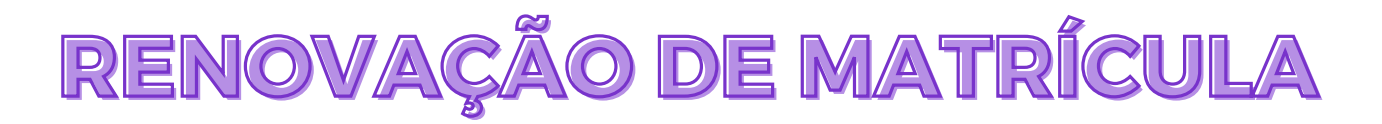

RENOVAÇ

NF MATRÍCUI

 $\times 202$ 

ORIENTAÇÕES AOS ESTUDANTES E RESPONSÁVEIS O processo de Renovação de Matrícula para os alunos da rede pública estadual de ensino de Minas Gerais que desejam permanecer na mesma escola no próximo ano teve início no dia 9/10 e vai até o dia 30 de outubro. Neste ano, a realização de todo o processo está sendo on-line.

A garantia da vaga pode ser feita pelos pais e/ou responsáveis, ou o estudante maior de 18 anos, no site <u>renovacao.educacao.mg.gov.br</u>. Será necessário inserir o número da matrícula no campo destinado ao login e a data de nascimento com dia, mês e ano com os quatro dígitos no espaço destinado à senha. Para alunos menores de idade, também é necessária a identificação do responsável com nome e CPF.

Neste documento, são listadas algumas situações que podem ser apresentadas pelo sistema durante o processo de Renovação de Matrícula, e as orientações para solucionar cada caso específico.

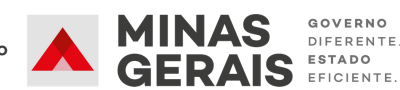

## Situação 1

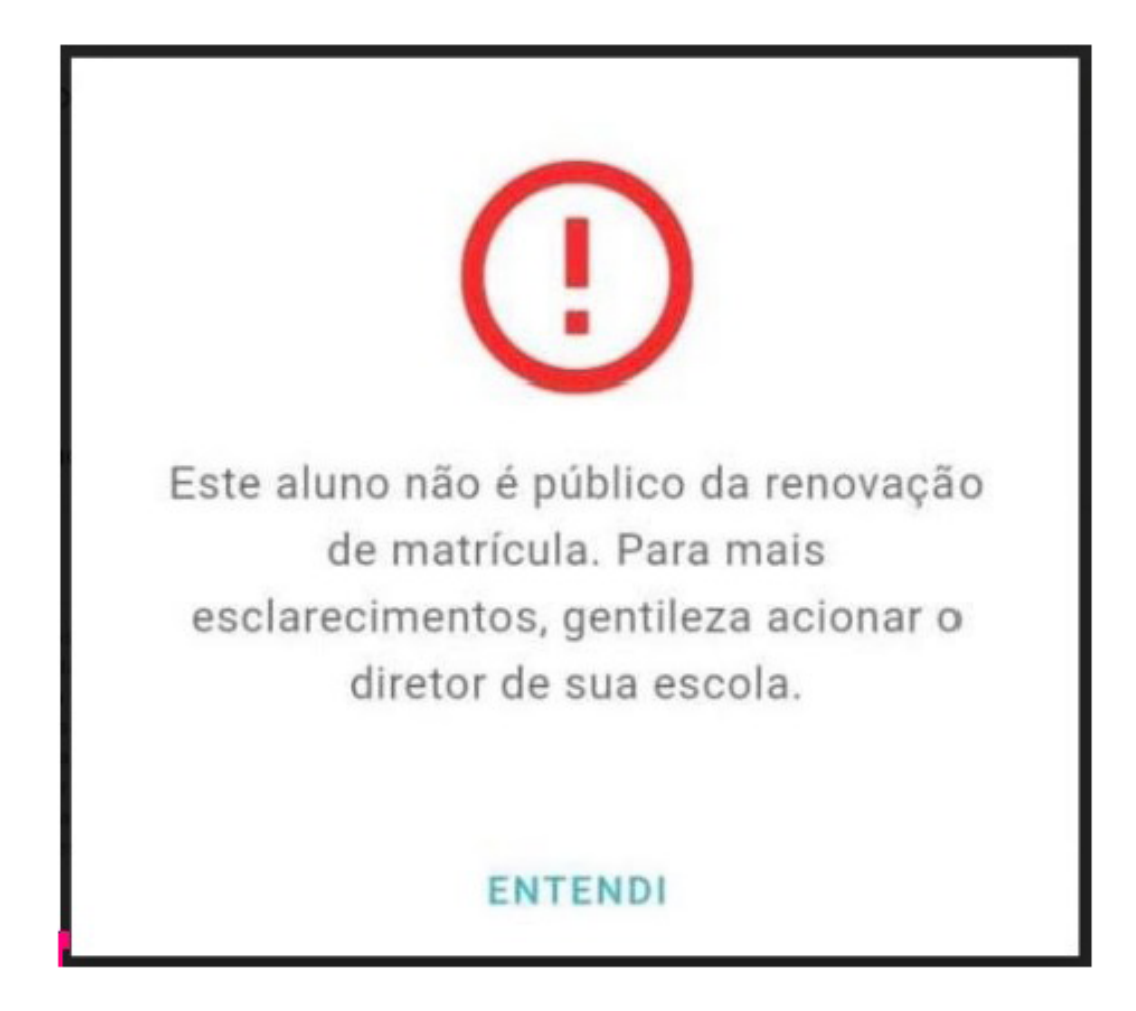

A imagem acima é apresentada quando o estudante tenta acessar o Sistema de Renovação de Matrícula e a escola onde o aluno está matriculado não oferta a continuidade de estudos, ou seja, a etapa subsequente.

**Exemplo:** O aluno está matriculado no 9° ano do ensino fundamental e tenta renovar a matrícula para o 1° ano do Ensino Médio, porém a escola não oferta o ensino médio.

Em casos como o descrito acima, os responsáveis pelos estudantes ou os próprios estudantes, quando maiores de idade, deverão **entrar em contato com a unidade escolar**, que vai orientar sobre o **processo de Cadastro, previsto para novembro, indicado para os estudantes que irão mudar de escola no ano de 2021**.

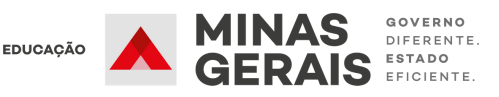

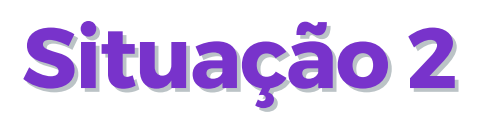

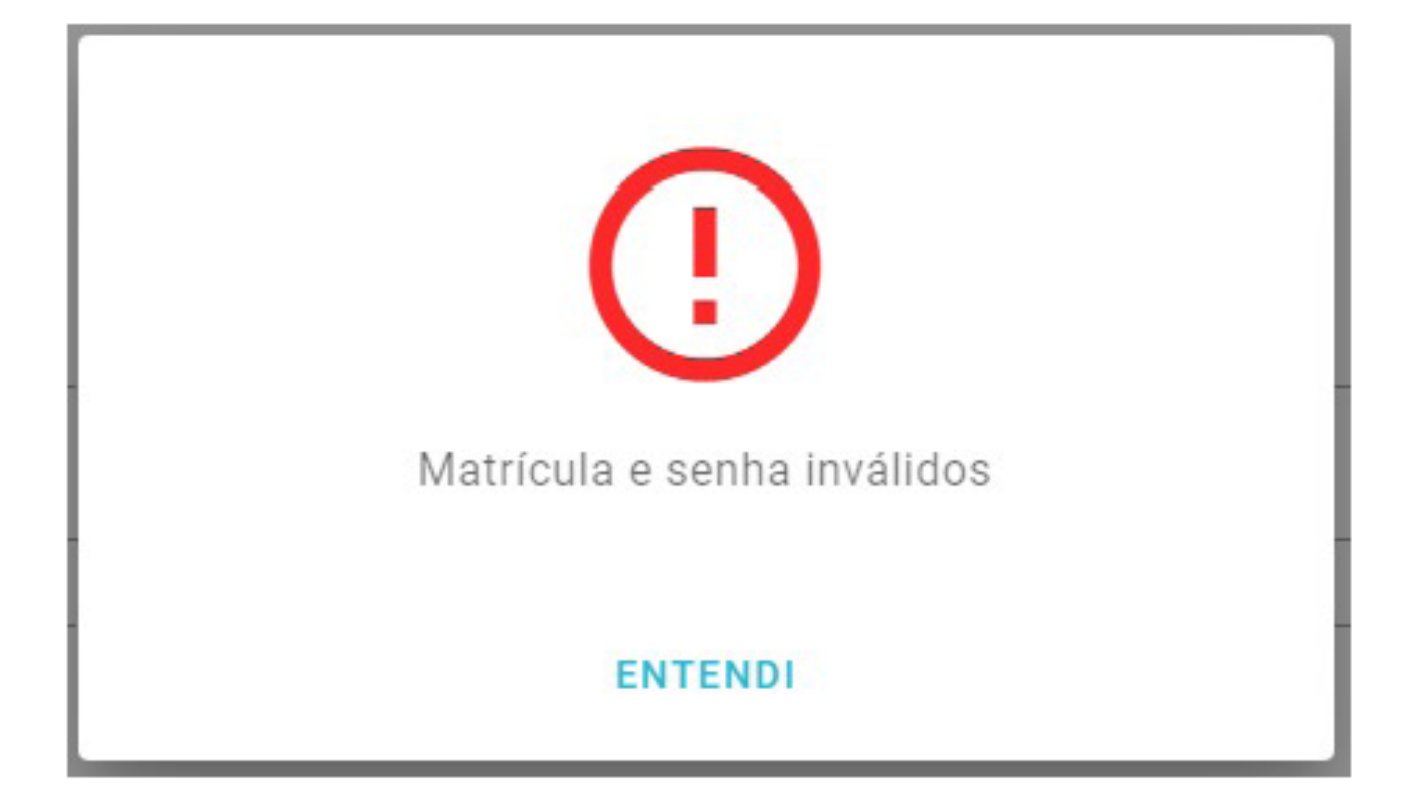

A imagem acima é apresentada quando **a matrícula e/ou a senha** informada no **Sistema de Renovação de Matrícula** não estão de acordo com os **dados cadastrais do estudante** no **SIMADE**.

Neste caso, os responsáveis pelos estudantes ou os próprios estudantes, quando maiores de idade, deverão **entrar em contato com a escola** para que esta **verifique a situação no cadastro do estudante no SIMADE e informe os dados corretamente**.

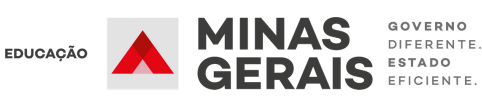

## Situação 3

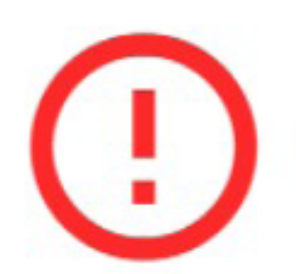

Dados informados não conferem com o cadastro no sistema. Confira se os dados digitados estão corretos. Caso o impedimento persista, procure a unidade escolar para verificar os dados cadastrais do estudante.

## ENTENDI

A imagem é apresentada quando se tenta recuperar o número de matrícula do aluno, e os dados informados nos campos obrigatórios não estão de acordo com as informações cadastrais do estudante no SIMADE.

Neste caso, os responsáveis pelos estudantes ou os próprios estudantes, quando maiores de idade, deverão conferir no sistema se os dados digitados estão corretos. Caso o impedimento persista, será necessário entrar em contato com a escola, para que esta verifique os dados cadastrais do estudante no SIMADE, com atenção especial à data de nascimento do aluno.

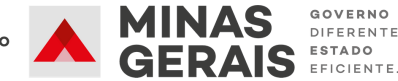

DIFERENTE

## Situação 4

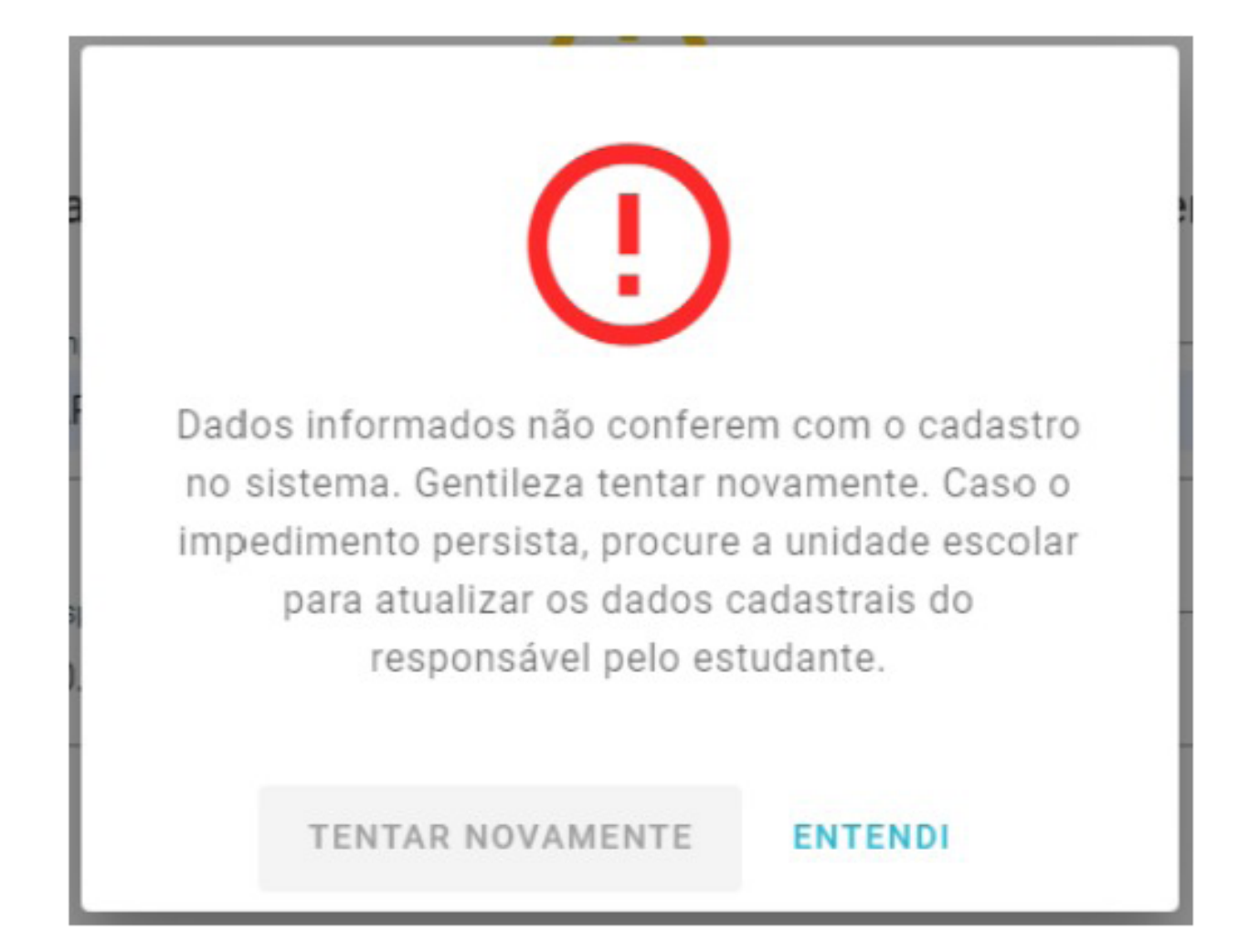

A imagem acima é apresentada **quando o CPF do responsável** (mãe, pai ou outro responsável) **não está no cadastro** ou **está divergente do cadastro** do estudante no SIMADE.

Neste caso, os responsáveis pelos estudantes ou os próprios estudantes, quando maiores de idade, deverão conferir no sistema se os dados digitados estão corretos. Caso o impedimento persista, será necessário **entrar em contato com a escola,** para que esta **verifique os dados cadastrais do estudante no SIMADE**, com **atenção especial ao campo CPF do responsável no Sistema**.

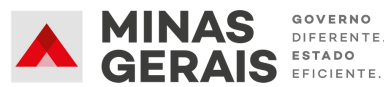